## Medications- Warfarin- Prescribing Initial Therapy

Digital Health Quick Reference Guide

**Digital Health** 

## This Quick Reference Guide will explain how to: Prescribe Warfarin- Initial Therapy (For commencing therapy in Warfarin-naive patients) + Add Orders and Referrals warfarin Search: and click + Add Click on 1. warfarin dose check 🛧 Up Warfarin Management per Pharmacy 2. Type Warfarin in the 'Search' field. Warfarin Therapy Initiation Nu

- 3. Select Warfarin Therapy Initiation order set (indicated by 🕑)
- Warfarin dose check Warfarin Management per Pharmacy Warfarin Therapy Initiation Nut APTT Album <u>Education Warfarin</u> Anylase Total
- 4. Review the pre-checked orders and select any other orders as necessary. Complete the mandatory fields for any orders with <sup>(3)</sup> icon

| Warfarin Therapy Initiation (Initiated Pending)                              |                                                                                                   |
|------------------------------------------------------------------------------|---------------------------------------------------------------------------------------------------|
| ⊿ Patient Care                                                               |                                                                                                   |
| Education Warfarin 1                                                         | Please supply and outline Warfarin Booklet to patient as part of education process.               |
| ⊿ Medications                                                                |                                                                                                   |
| I ease review Warfarin dosing parameters for patients with Synthetic valv    | es in situ                                                                                        |
| BRIDGING ANTICOAGULATION                                                     |                                                                                                   |
| 🏈 Warfarin Bridging. Review when INR 2.0, Cease when INR 2.0 or greater      | $\sim$                                                                                            |
| 🗖 🕅 enoxaparin                                                               | Select an order sentence (2)                                                                      |
| COUMADIN                                                                     | $\sim$                                                                                            |
| For NEW warfarin therapy: Coumadin is the brand of choice                    |                                                                                                   |
| 🗹 🕅 warfarin (Coumadin)                                                      | Select an order sentence                                                                          |
| MAREVAN                                                                      | (3)                                                                                               |
| 🔲 📝 warfarin (Marevan)                                                       | Select an order sentence                                                                          |
| warfarin dose check                                                          |                                                                                                   |
| 😚 The 'included' warfarin dose check task ensures nursing staff check that t | here is a warfarin order on 4th day 📢 🕽                                                           |
| 🗹 🗊 warfarin dose check                                                      | 1 dose check, ONCE only, First dose T+3;1400                                                      |
| ⊿ Pathology                                                                  | $\frown$                                                                                          |
| International Normalised Ratio (INR)                                         | AM Path Rnd, Spec Type: Blood, T+3;0630, Anticoagulant: Warfarin 5<br>Commencing Warfarin therapy |

|           | Education Warfarin         | A shared nursing/pharmacy task order to provide warfarin education to the patient                                                                                                    |
|-----------|----------------------------|----------------------------------------------------------------------------------------------------|
| <u>1.</u> |                            |                                                                                                    |
| 2         | Bridging Anticoagulation   | Bridging enoxaparin can be ordered if required                                                                                                    |
| <u>3</u>  | <u>Warfarin</u>            | Coumadin® is pre-ticked as it is Western Health's preferred brand. Select the drop-<br>down arrow to select an appropriate sentence based on the indication and<br>corresponding target INR range. |
| <u>4</u>  | <u>Warfarin Dose Check</u> | The warfarin dose check order is placed to task nurses to check if a new warfarin dose order has been placed.                                                                                      |
| <u>5</u>  | INR pathology order        | Defaults to order INR on the $4^{th}$ day (on phlebotomy's AM path round)                                                                                                    |

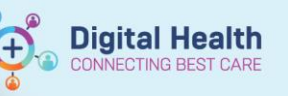

5. Check the Order Details for the Warfarin Order

| Freetext desc Image: Section of the section of the sectin of the section of the section of the section of the                 | *Strength dose:                                                  | 5                                                                              |                                                                                |                                    | *Strength dos     | e unit:                    | mg v                                                                                                    |
|----------------------------------------------------------------------------------------------------|------------------------------------------------------------------|--------------------------------------------------------------------------------|--------------------------------------------------------------------------------|------------------------------------|-------------------|----------------------------|----------------------------------------------------------------------------------------------------|
| Image form: Tablet Image: The second second sec                | Freetext dose:                                                   |                                                                                |                                                                                | *1                                 | Route of administ | ration:                    | Oral 🗸                                                                                                    |
| Image: Contract on the second of the second of the seco | Drug Form:                                                       | Tablet                                                                         | ~                                                                              |                                    | *Freq             | uency:                     | daily                                                                                                    |
| First Date Date / Time: Image: Time: Image: Time: <th>*Duration:</th> <th>3</th> <th></th> <th></th> <th>*Duratio</th> <th>n unit:</th> <th>day(s) 🗸</th>                                                                                                    | *Duration:                                                       | 3                                                                              |                                                                                |                                    | *Duratio          | n unit:                    | day(s) 🗸                                                                                                    |
| Stop type Image: Stop type   Infuse over unit Image: Stop type   'Infuse over unit Image: Stop type   'Infuse                                                                                                    | First Dose Date / Time:                                          | xx /xx /xxxx 📃 💌                                                               | AEDT                                                                           |                                    | P                 | riority:                   | NOW                                                                                                    |
| Induce over unit Image: Special Instructions   'Indication: Image: Special Instructions   'Indication: Image: Special Instructions   Instruction: Ima                                                                                                    | Stop type:                                                       |                                                                                | ~                                                                              |                                    | Patient's Own     | Meds:                      | (None)<br>NOW                                                                                                    |
| *Indication Approval Number:   Approval Number: Special Instructions   tion of warfarin is prescribed with a specified duration of 3 days. Warfarin dose administration time will default to the next 1600 hrs.   tion of warfarin orders have been updated daily. Warfarin orders have been updated daily. Warfarin order is placed AFTER 1600, change the 'Priority' field to NOW.   ontinue warfarin after the three days, order ongoing dosies If the order is placed AFTER 1600, change the 'Priority' field to NOW.   ick on Orders For Signature and enter 'Current Clinical History' This will schedule the day's dose and continue at 1600 daily thereafter.   ick on Sign and enter your password. Current Clinical History (Optional) Ition                                                                                                    | Infuse over unit:                                                |                                                                                | ~                                                                              |                                    | *INR T            | larget:                    | Routine                                                                                                    |
| Approval Number   tion of warfarin is prescribed with a specified duration of 3 days.   this time, it will drop off the MAR.   efore, there is a "Warfarin Dose Check" order for the nurse to ure warfarin orders have been updated daily.   ontinue warfarin after the three days, order ongoing dostes   g the WARFARIN THERAPY ONGOING orderset.   lick on Orders For Signature and enter 'Current Clinical History'   lick on Sign and enter your password.                                                                                                    | *Indication:                                                     | Atrial fibrillation                                                            |                                                                                |                                    | Special Instru    | ictions:                   |                                                                                                    |
| tion of warfarin is prescribed with a specified duration of 3 days.<br>this time, it will drop off the MAR.<br>efore, there is a "Warfarin Dose Check" order for the nurse to<br>ure warfarin after the three days, order ongoing dosses<br>ontinue warfarin after the three days, order ongoing dosses<br>g the WARFARIN THERAPY ONGOING orderset.<br>Understand the three days and enter 'Current Clinical History'<br>lick on Sign and enter your password.<br>Current Clinical History (Optional)<br>the transmission of the the theore days and enter your password.                                                                                                    | Approval Number:                                                 |                                                                                |                                                                                |                                    |                   |                            |                                                                                                    |
| tion of warfarin is prescribed with a specified duration of 3 days.<br>this time, it will drop off the MAR.<br>efore, there is a "Warfarin Dose Check" order for the nurse to<br>ire warfarin orders have been updated daily.<br>ontinue warfarin after the three days, order ongoing dosies<br>g the WARFARIN THERAPY ONGOING orderset.<br>ick on Orders For Signature and enter 'Current Clinical History'<br>ick on Sign and enter your password.<br>Current Clinical History (Mandatory)<br>(*<br>General Clinical History (Optional)                                                                                                    | 1                                                                |                                                                                |                                                                                |                                    |                   |                            |                                                                                                    |
| lick on Sign and enter 'Current Clinical History'                                                                                                    | sfore, there is<br>re warfarin orc<br>ontinue warfa<br>the WARFA | a " <i>Warfarin Dos</i><br>lers have been<br>irin after the thi<br>RIN THERAPY | se Check" order for<br>updated daily.<br>ree days, order on<br>ONGOING orderso | the nurse to<br>going doses<br>et. |                   | lf th<br>cha<br>Thi<br>cor | he order is placed AFTER 1600,<br>ange the ' <b>Priority</b> ' field to NOW.<br>is will schedule the day's dose and<br>ntinue at 1600 daily thereafter. |
| Slick on Sign and enter your password.                                                                                                    | ck on Orders                                                     | For Signature an                                                               | nd enter ' <b>Current</b>                                                      | Clinical History'                  |                   | Currei<br>Atrial           | nt Clinical History (Mandatory)<br>Fibrillation                                                                                                    |
|                                                                                                    | ck on Sig                                                        | n and ente                                                                     | er your password.                                                              |                                    |                   | ۲.<br>Gener                | ral Clinical History (Optional)                                                                                                    |
| heck the MAK to ensure order(s) are correct.                                                                                                    | eck the MAR                                                      | to ensure or                                                                   | der(s) are correct                                                             |                                    |                   |                            |                                                                                                    |
|                                                                                                    | Sci<br>Sci                                                       | eduled                                                                         |                                                                                |                                    |                   | 5 m                        | g                                                                                                    |

| warfarin (Coumadin)<br>5 mg, Oral, Tablet, daily for 3 day(s), First dose<br>19/10/2018 16:00:00, Stop date 22/10/2018 15:59:00,<br>INR Target: 2.0 - 3.0, Indication: Atrial fibrillation | Not given within 5<br>days. |
|----------------------------------------------------------------------------------------------------|-----------------------------|
| For commencement of therapy<br>warfarin                                                                                                    |                             |
| INR                                                                                                    |                             |
| <b>1</b>                                                                                                    |                             |
| warfarin dose check                                                                                                    |                             |
| 1 dose check, ONCE only, First dose 22/10/2018                                                                                                    |                             |
| 14:00:00, Stop date 22/10/2018 14:00:00                                                                                                    |                             |
| warfarin dose check                                                                                                    |                             |
| INR                                                                                                    |                             |

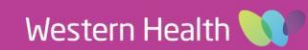